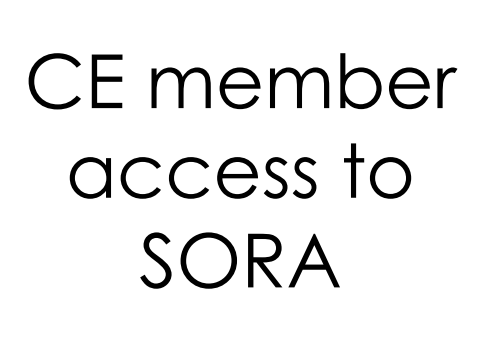

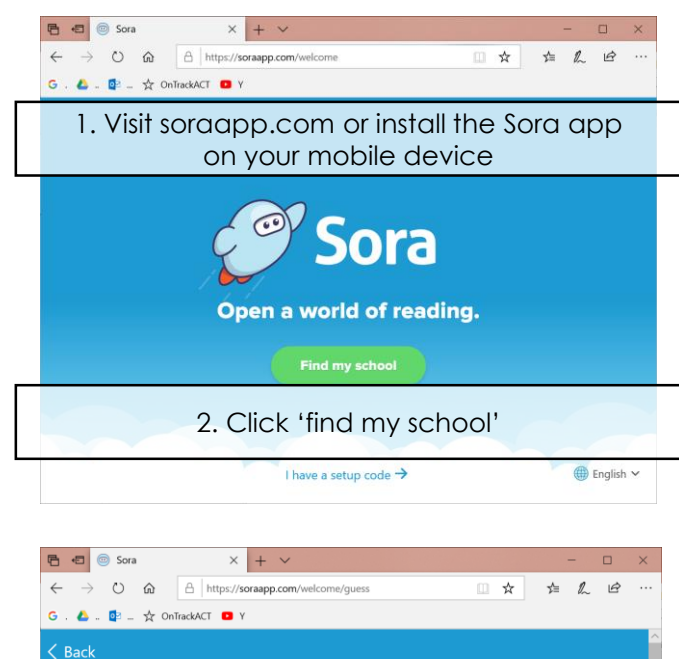

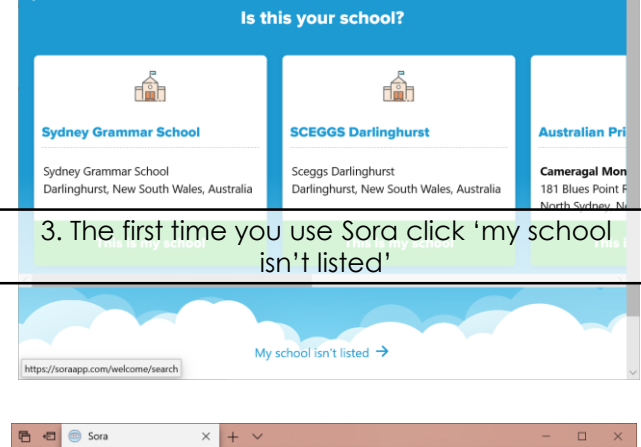

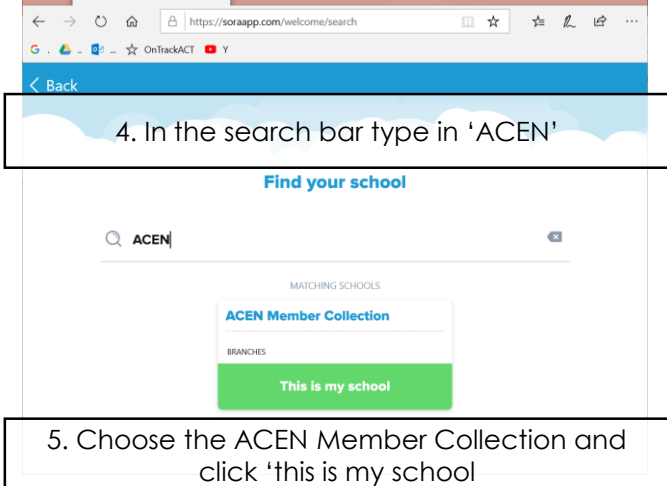

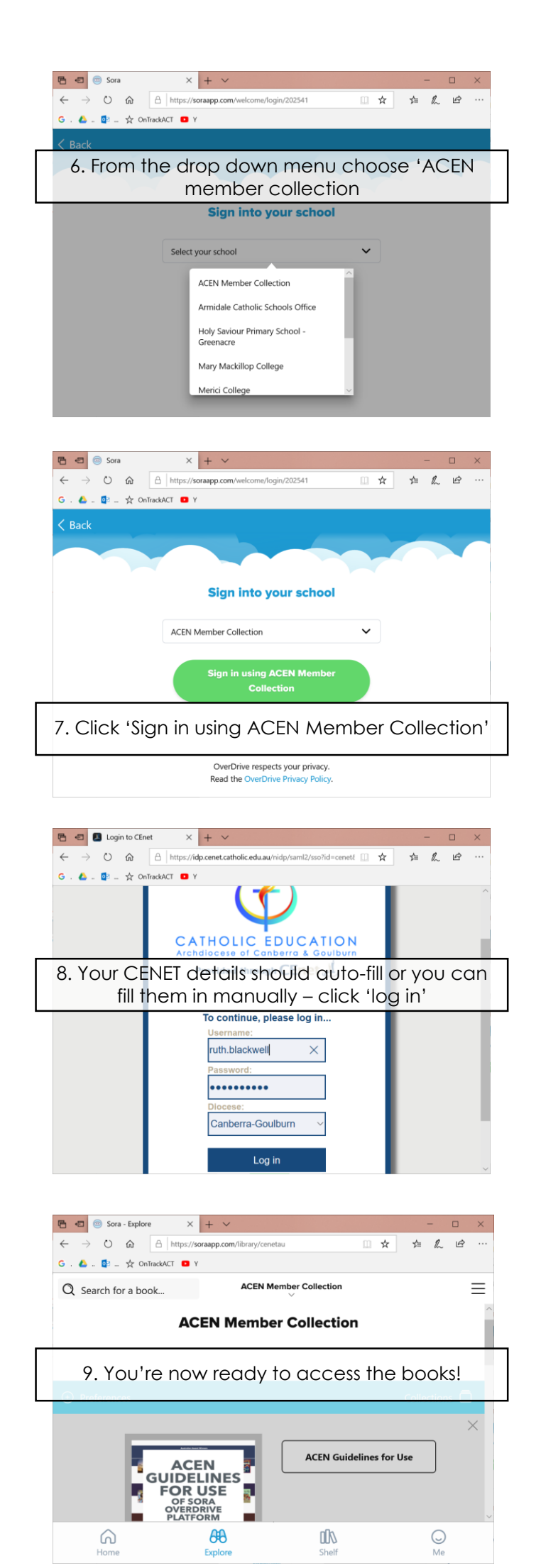

## Borrowing and returning books

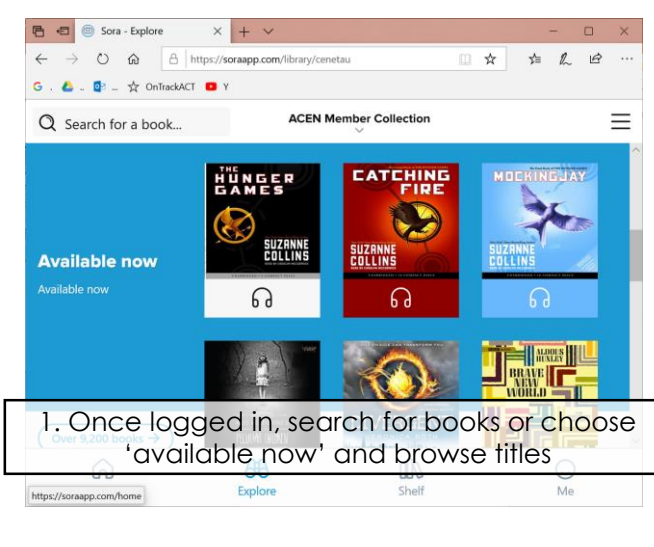

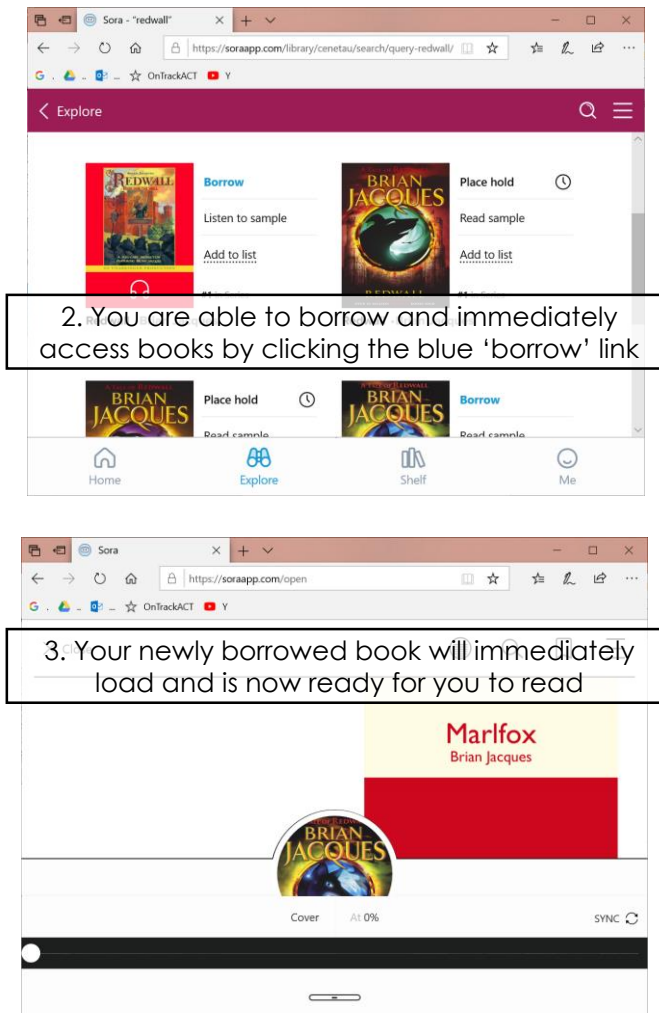

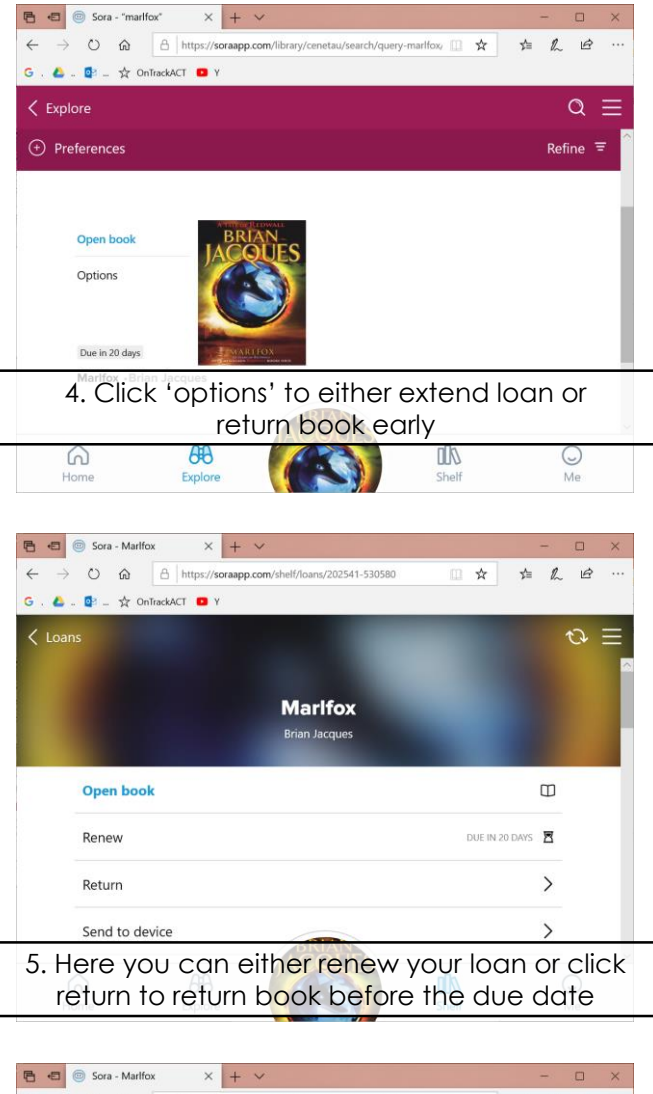

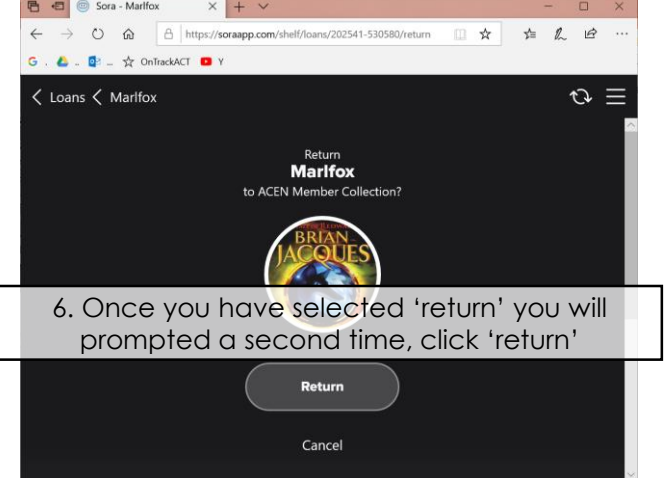

## Place a hold on a book

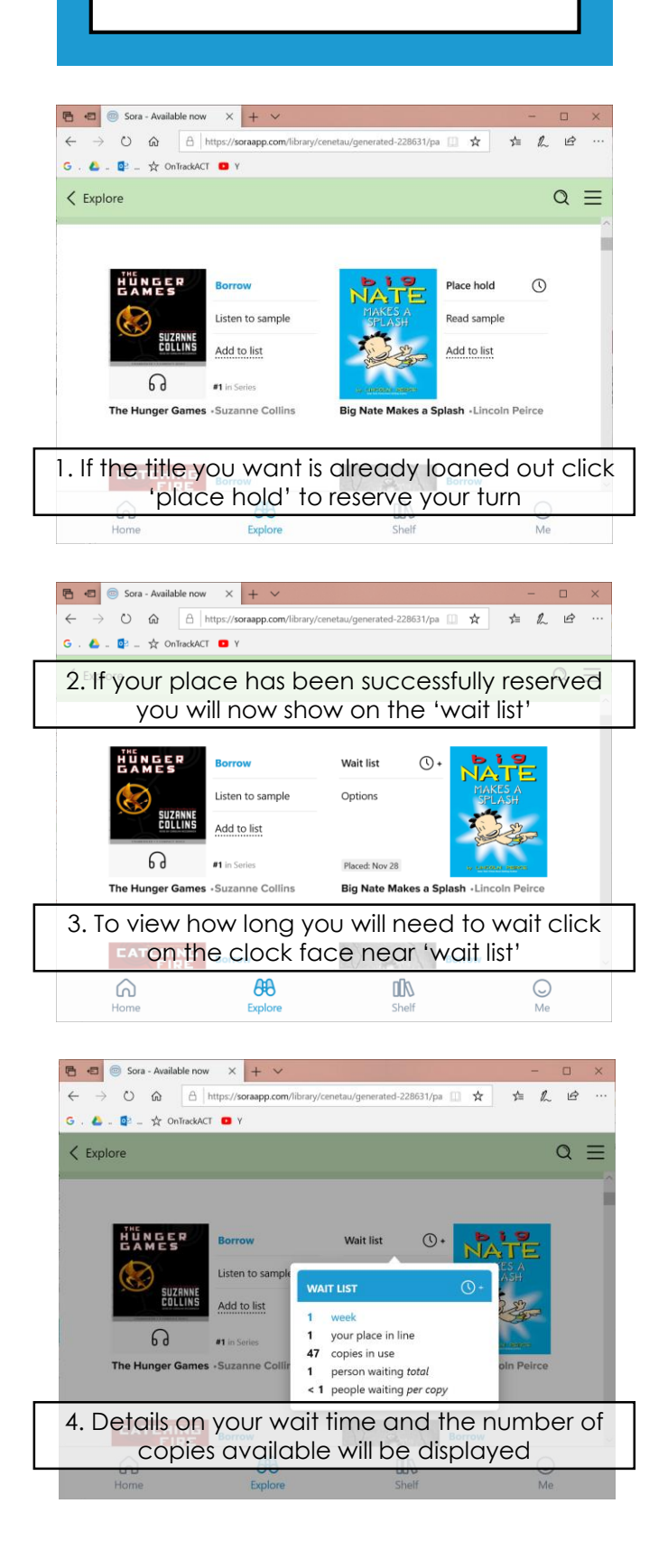